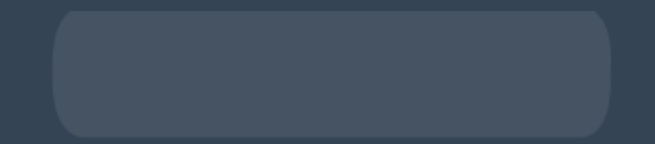

## Standardbestellung

## So geben Sie eine Standardbestellung auf Durchführen einer Standardbestellung im Rahmen Ihres neuen Einkaufserlebnisses

## Einloggen

- Gehen Sie auf shop.doterra.com.
- Geben Sie Ihre doTERRA-ID und Ihr Passwort ein und klicken Sie auf "Einloggen".

dōTERRA

< Zunäck

Einloggen E-Mail oder doTERRA ID 7219641 Passwort Other Speichern für Passwort Vergessen? Einloggen Ø Markt ändern

## Eine Standardbestellung aufgeben

Die Abwicklung einer Standardbestellung ist einfacher denn je. Wählen Sie beim Durchstöbern unserer Produkte einfach "In den Warenkorb legen" und nicht "Zur Treuebestellung hinzufügen".

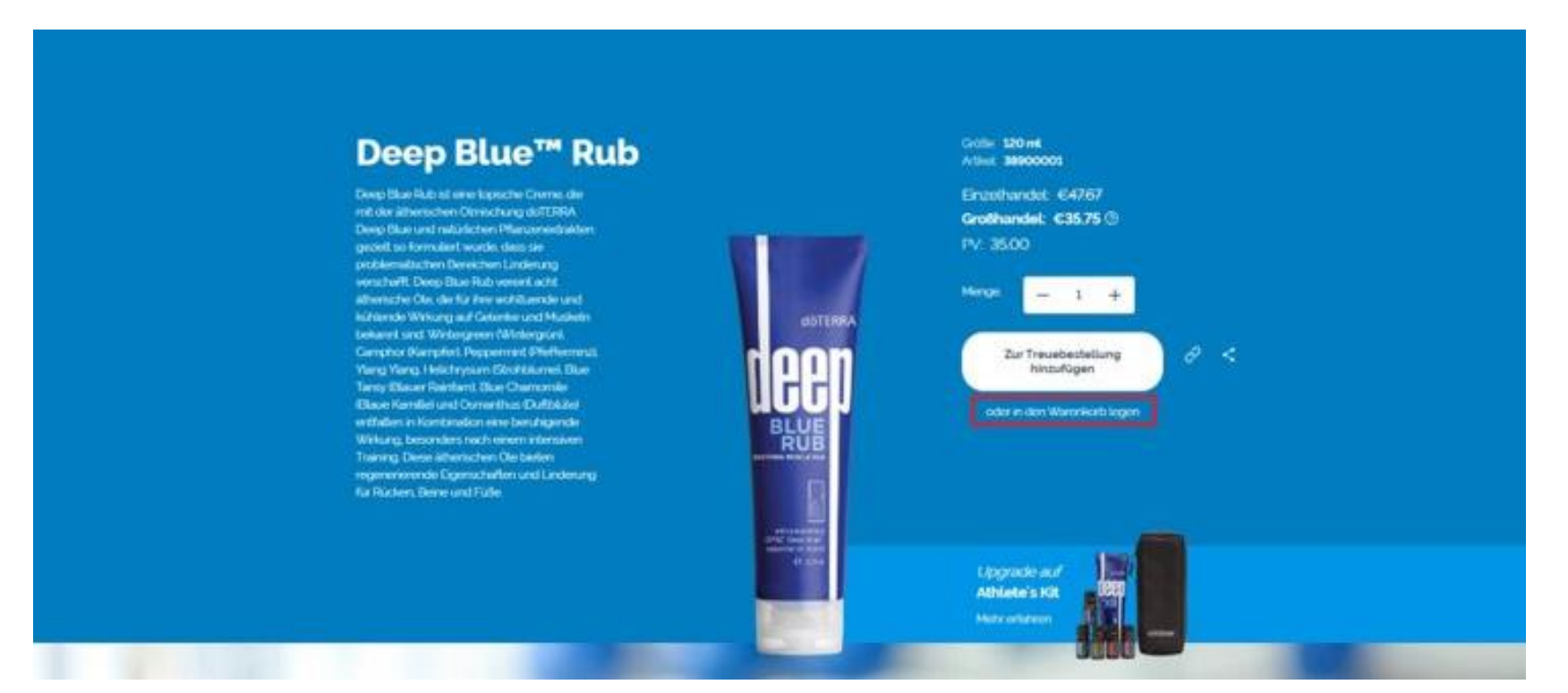

Wenn Sie mit Ihrem Einkauf fertig sind, überprüfen Sie vor dem Checkout den Inhalt Ihres Warenkorbs.

Um Ihren Warenkorb zu sehen, fahren Sie einfach mit der Maus über das Symbol in der oberen rechten Ecke der Website und wählen Sie "Warenkorb ansehen".

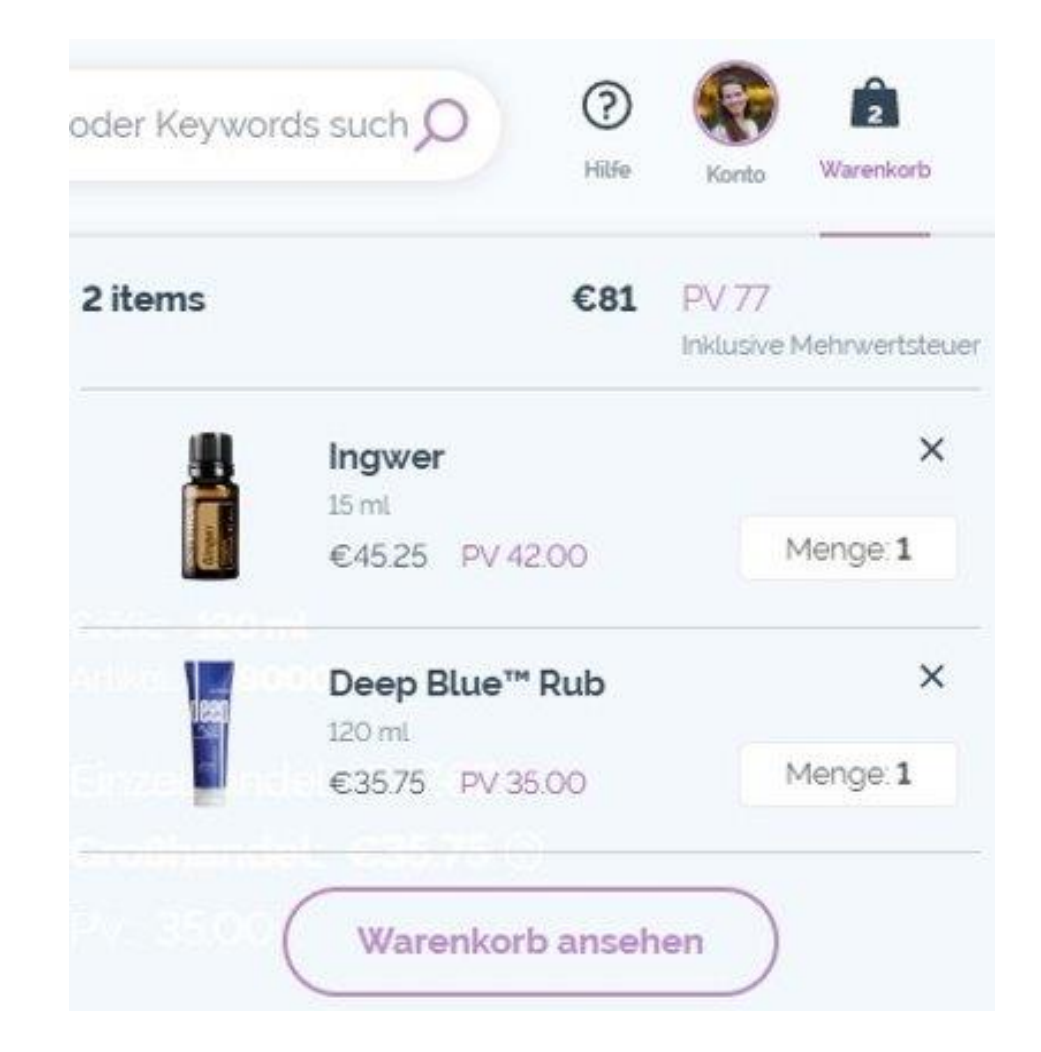

Sobald Sie sich im Fenster "Mein Warenkorb" befinden, können Sie Punkte verwenden, um das Produkt zu kaufen, oder Sie können das Produkt einfach sofort kaufen, indem Sie "Weiter zur Kasse" wählen.

|                                                                       |            | Zusammenfassung der |           |
|-----------------------------------------------------------------------|------------|---------------------|-----------|
| oduktouche nach Name, Marke, Zutat, Sku                               | Bestellung |                     |           |
|                                                                       |            | Promo-Code? Hier Ub | erprüfent |
| reupunkte. Benutzen Sie diese Option, um ein kostenloses Produkt zu e | rhalter!   | Artikel (2)         | €8100     |
| Ingwer                                                                | ×          | Bestellsumme:       | €81.00    |
| €4525 4200 PV                                                         |            | PV                  | 77.00     |
|                                                                       | - 1 +      | Treuepunkte         | 776       |
|                                                                       |            | Weiter zur K        |           |
| Deep Blue <sup>™</sup> Rub                                            | ×          |                     |           |

Überprüfen Sie, ob Ihre Lieferadresse, Lieferart, Zahlungsmethode sowie die Benachrichtigungsinformatio nen korrekt sind.

Wenn Sie die Zahlungs- und Lieferinformationen überprüft haben, wählen Sie "Bestellung abschließen".

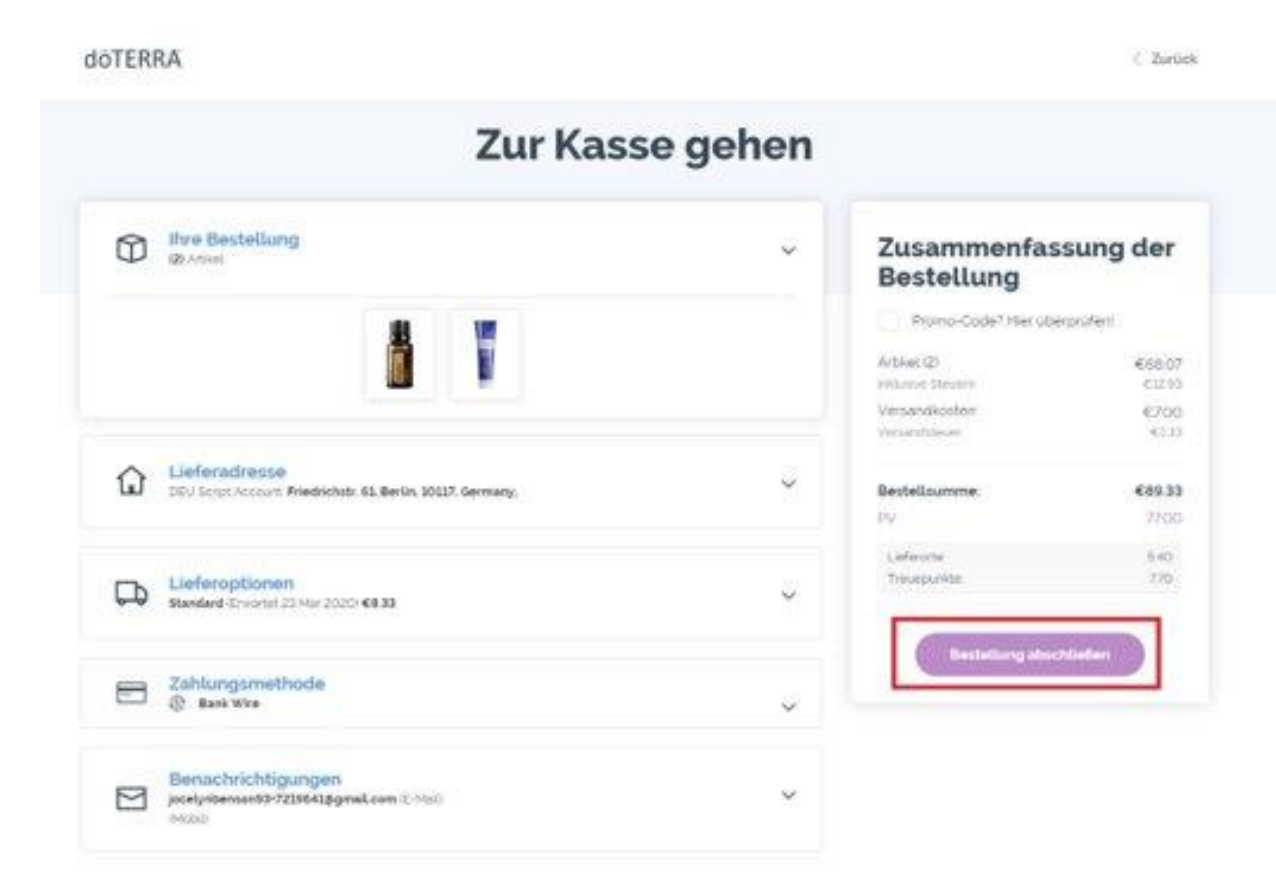

Nachdem Sie Ihre Bestellung abgeschlossen haben, wird Ihnen ein Bestätigungsbildschirm angezeigt, welcher die erfolgreiche Durchführung Ihrer Bestellung bestätigt.

| Bestellnummer: 75113<br>Bestellung aufgegeben: 17 M<br>Geschätzte Lieferung 23 Mar | Bestellnummer: 75113466<br>Bestellung aufgegeben: 17 Mar 2020<br>Geschätzte Leferung 23 Mar 2020 |                         | Zusammenfa<br>Bestellung                                 | ssung der                        |
|------------------------------------------------------------------------------------|--------------------------------------------------------------------------------------------------|-------------------------|----------------------------------------------------------|----------------------------------|
| Austehende<br>Zahlang<br>27 mar 2010                                               | Bestellung<br>Bestellung                                                                         | Verman II<br>Inter-Sout | Artiket<br>Siewer 1990<br>Versandkosten<br>Versandkosten | 609.07<br>(1919<br>(700)<br>(133 |
| C thre Bestellur                                                                   | ng                                                                                               | -                       | Bestellsumme:<br>Uerense                                 | <b>69933</b><br>420              |
|                                                                                    |                                                                                                  | 1 Alexandre             |                                                          |                                  |
| Lieferadrosse<br>DEU Scred Account                                                 | Priedrichstr. 61, 10117 Berlin, DEU Gransont                                                     |                         | C. S. B. C. C.                                           |                                  |